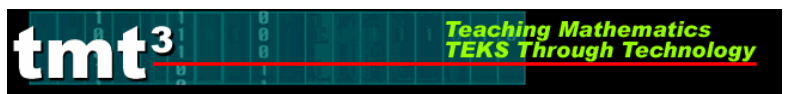

#### 1. Press ON.

**2.** Press LIST. If data is in the columns, you will need to clear the data by moving the cursor to the top with the arrow keys until  $L_1$  is highlighted, press CLEAR then ENTER. Repeat to clear all data from the other lists if needed.

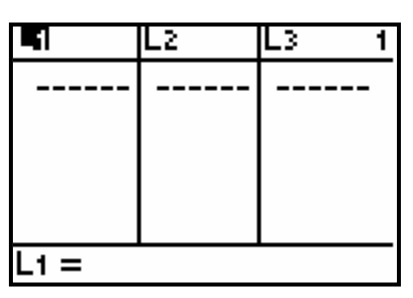

**3.** Enter data in  $L_1$  and  $L_2$ . After each value is typed, press ENTER.

| L1      | L2                                                                                         | L3 3 |
|---------|--------------------------------------------------------------------------------------------|------|
| 5501044 | 5<br>52225<br>5<br>5<br>5<br>5<br>5<br>5<br>5<br>5<br>5<br>5<br>5<br>5<br>5<br>5<br>5<br>5 |      |
| L300 =  |                                                                                            |      |

**4**. To access the Plot menu, press 2nd Y=.

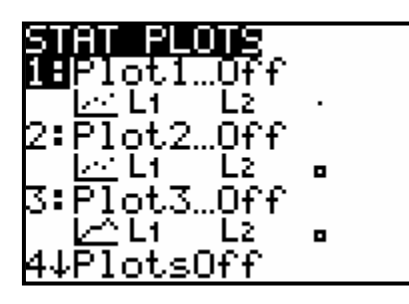

5. Press ENTER].

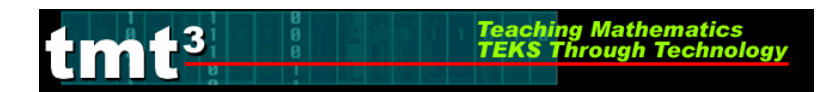

**6.** Turn the plot on by using the arrow keys to move the cursor over On and pressing <u>ENTER</u>.

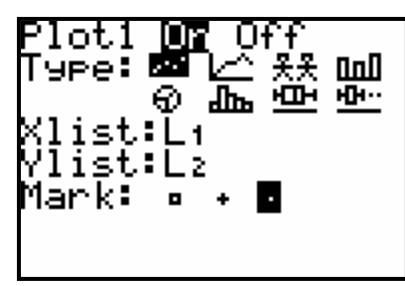

**7.** Arrow down to TYPE, then use your  $\blacktriangleright$  key to move to the first box and whisker plot. Press ENTER.

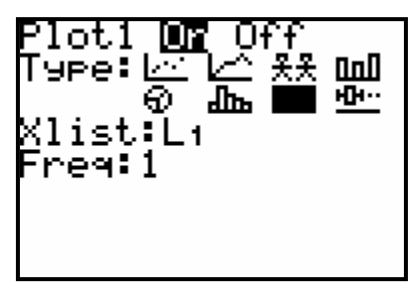

**8.** Arrow down to XLIST. The calculator defaults to  $L_1$ . If your data is in another list, you will need to press 2nd LIST, select the appropriate list, then press ENTER.

| s OPS        | MATH | CALC |
|--------------|------|------|
|              |      |      |
| 3°L3<br>4°L4 |      |      |
| 5:Ls<br>6:La |      |      |
| 7↓ŘĚSIC      | )    |      |

**9.** To set your window, press WINDOW. Xmin is the minimum x-value that you want displayed in your viewing window. Xmax is the maximum x-value that you want displayed in your viewing window.

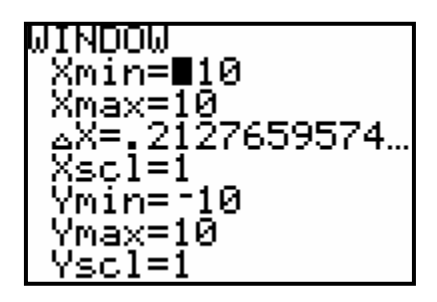

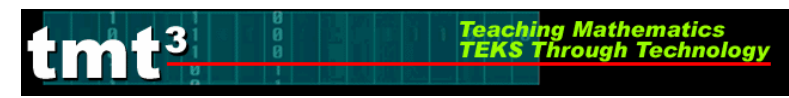

The range of the heights was from about 145 centimeters to 210 centimeters. Xscl defines

the distance between tick marks : 10 is an appropriate Xscl for this window. Use  $\frown$  or  $\bigtriangledown$  to move the cursor to the variable you want to change. Type the new value on each line, then press ENTER after each change.

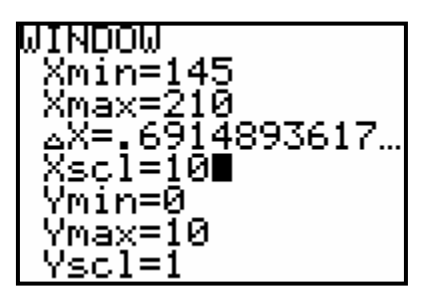

For box and whisker plots, Ymin and Ymax are ignored, so you will not need to make any changes.

**10.** You may need to remove graphs located in Y=. If so, press Y= then clear out all equations by pressing <u>CLEAR</u> for each line.

| <b>2011</b><br>\Y1=<br>\Y2=<br>\Y3=<br>\Y4= | Plot2 | Plot3 |  |
|---------------------------------------------|-------|-------|--|
|                                             |       |       |  |

**11.** Press **GRAPH** to view the graph.

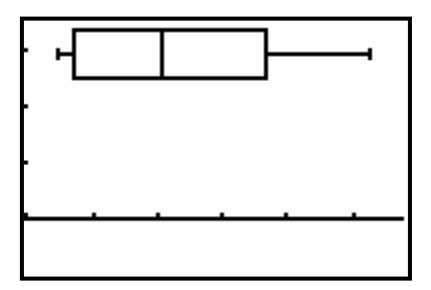

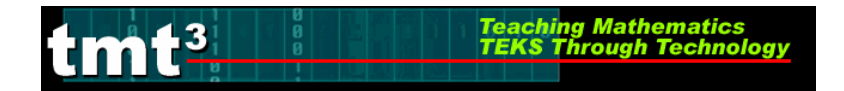

**1.** Press ON.

2. Press STAT.

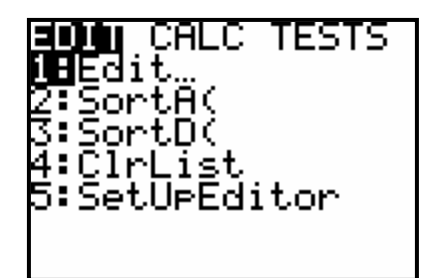

**3.** Press 1 to select Edit.

| 5    | Lz | L3 1 |   |
|------|----|------|---|
|      |    |      |   |
|      |    |      |   |
|      |    |      |   |
|      |    |      |   |
|      |    |      | _ |
| L1 = |    |      | _ |

If data is in the columns, you will need to clear the data by moving the cursor to the top with the arrow keys until  $L_1$  is highlighted, press CLEAR then ENTER. Repeat to clear all data from the other lists if needed.

**4.** Enter data in  $L_1$  and  $L_2$ . After each value is typed, press ENTER.

| L1                   | L2                               | L3 3 |
|----------------------|----------------------------------|------|
| 59901055<br>55901055 | 61,5<br>622,5<br>669,69<br>69,69 |      |
| L3(1) =              |                                  |      |

5. To access the Stat Plot menu, press 2nd Y=.

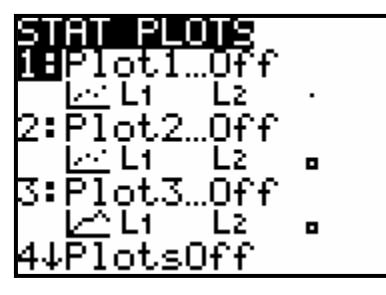

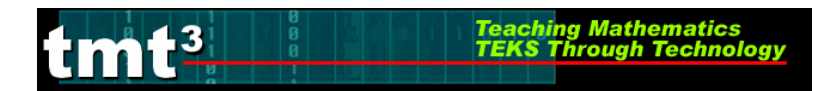

6. Press ENTER.

**7.** Turn the plot on by using the arrow keys to move the cursor over On and pressing <u>ENTER</u>.

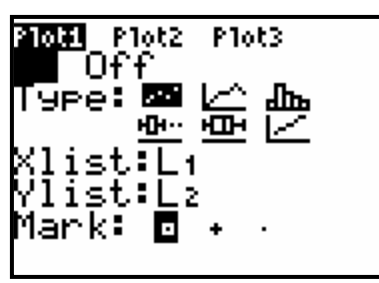

**8.** Arrow down to TYPE, then use your  $\blacktriangleright$  key to move to the second box and whisker plot. Press ENTER.

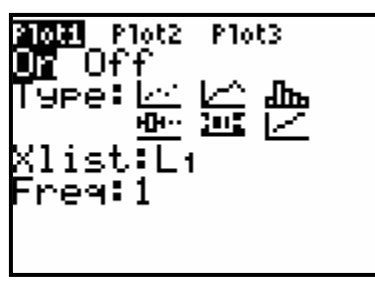

**9.** Arrow down to XLIST. The calculator defaults to  $L_1$ . If your data is in another list, you will need to press 2nd STAT, select the appropriate list, then press ENTER.

| N N L 1<br>2 L 2<br>3 L 3<br>4 L 4<br>5 L 5 | OPS | MATH |  |
|---------------------------------------------|-----|------|--|
| 6 Le                                        |     |      |  |
| /↓*BHL                                      | LU  |      |  |

**10.** To set your window, press WINDOW. Xmin is the minimum x-value that you want displayed in your viewing window. Xmax is the maximum x-value that you want displayed in your viewing window.

| ωϊνήσω ΄      |  |
|---------------|--|
| Xmin=710      |  |
| Xmax=10       |  |
| Xscl=1        |  |
| Ymin=-10      |  |
| Ýmax=10       |  |
| Vscl=1        |  |
| $\frac{1}{2}$ |  |
| 0163-1        |  |

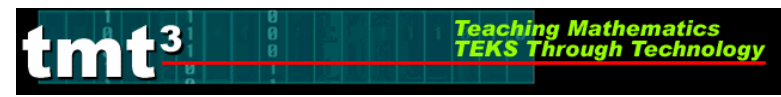

The range of the heights was from about 145 centimeters to 210 centimeters. Xscl defines

the distance between tick marks : 10 is an appropriate Xscl for this window. Use  $\frown$  or  $\bigcirc$  to move the cursor to the variable you want to change. Type the new value on each line, then press ENTER after each change.

| LITHDOLL        |  |
|-----------------|--|
| WIIIDOW         |  |
| l Ymine145      |  |
| VUIU-140        |  |
| 1.2may=210      |  |
| <u>Anaz-210</u> |  |
| L Vaa 1—10      |  |
| ASCI-10         |  |
| l Umin10        |  |
| 10110-10        |  |
| L Umanu—10      |  |
| TMAX-10         |  |
| L Uala 1 – 1    |  |
| 1301-1          |  |
| Veec-           |  |
| ALGO-           |  |

For box and whisker plots, Ymin and Ymax are ignored, so you will not need to make any changes.

**11.** You may need to remove graphs located in Y=. If so, press Y= then clear out all equations by pressing <u>CLEAR</u> for each line.

| Plot1 Plot2   | P1ot3 |  |
|---------------|-------|--|
| <u>\</u> Y1=∎ |       |  |
| ∖Ý2=          |       |  |
| \Ύ3=          |       |  |
| \Ϋ́ч=         |       |  |
| ∖Ŷs=          |       |  |
| \Ύ6=          |       |  |
| \Ύ7=          |       |  |

**12.** Press **GRAPH** to view the graph.

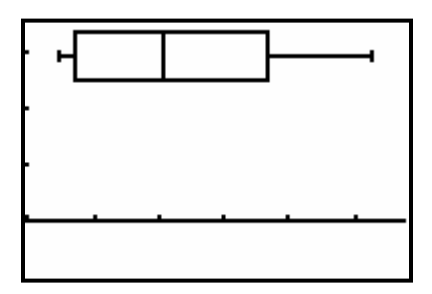

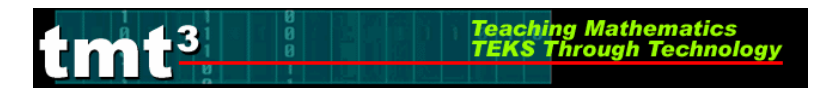

1. Press ON.

2. To calculate one-variable statistics for data that has already been entered in your lists,

press 2ndLIST.

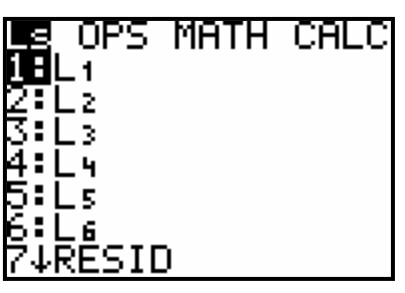

**3.** Use your right arrow button  $\blacktriangleright$  to arrow over to CALC.

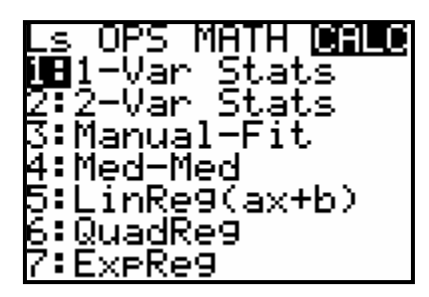

4. Press 1.

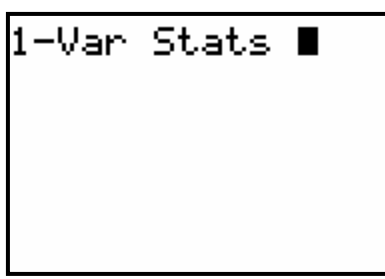

5. Press 2nd/LIST then select the list you wish to use. Press ENTER.

| Ls OPS<br>18Li | MATH | CALC |
|----------------|------|------|
| 2 L 2          |      |      |
| 0°∟3<br>4°∟4   |      |      |
| 5:Ls<br>6:Ls   |      |      |
| 7↓ŘĚSII        | )    |      |

| 1-Var | Stats | Lı |
|-------|-------|----|
|       |       |    |
|       |       |    |
|       |       |    |

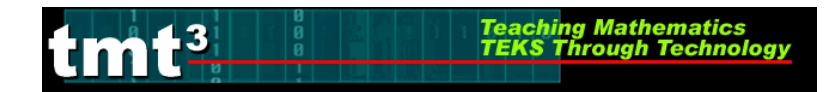

6. Press ENTER again.

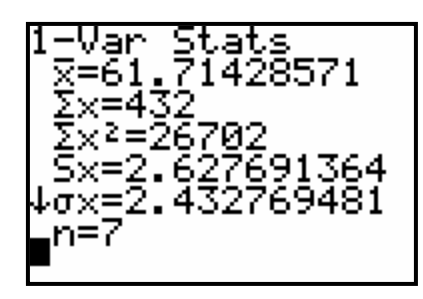

- 7. You can now use the  $\blacktriangle$  and  $\bigtriangledown$  keys to scroll through the statistics.
- **8.** The various calculations listed in this window are:

| Symbol                | Definition                                |
|-----------------------|-------------------------------------------|
| $\frac{-}{x}$         | Mean                                      |
| $\sum x$              | Sum of <i>x</i> values                    |
| $\sum x^2$            | Sum of $x^2$ values                       |
| Sx                    | Sample standard deviation of <i>x</i>     |
| $\sigma x$            | Population standard deviation of <i>x</i> |
| n                     | Number of data points                     |
| minX                  | Minimum of <i>x</i> values                |
| <b>Q</b> <sub>1</sub> | Lower (1 <sup>st</sup> ) Quartile         |
| Med                   | Median                                    |
| Q3                    | Upper (3 <sup>rd</sup> ) Quartile         |
| maxX                  | Maximum of <i>x</i> values                |

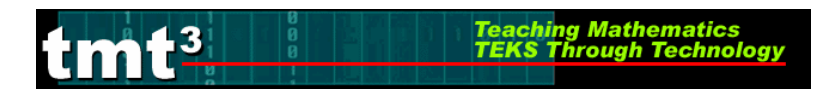

1. Press ON.

**2.** To calculate one-variable statistics for data that has already been entered in your lists, press <u>STAT</u>.

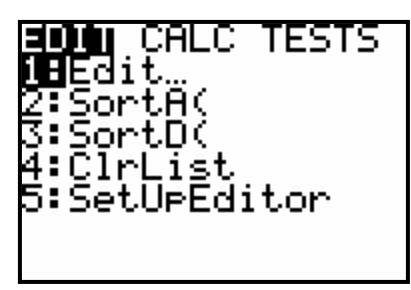

**3.** Use your right arrow button  $\blacktriangleright$  to arrow over to CALC.

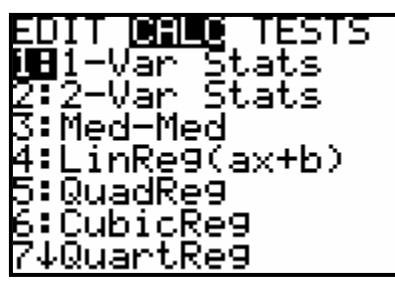

4. Press 1.

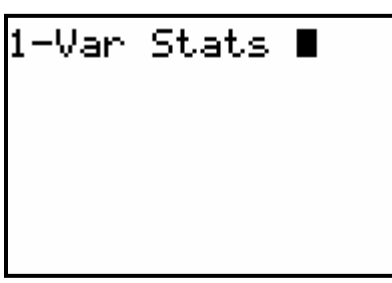

5. Press 2nd STAT. then select the list you wish to use. Press ENTER.

| NAMES        | OPS | MATH |
|--------------|-----|------|
| <b>ie</b> L1 |     |      |
| 2 Lz         |     |      |
| 3:E3         |     |      |
| 4:14         |     |      |
|              |     |      |
|              |     |      |
| Billion      | 1.0 |      |
| / Ψ≁ΒΠL      | _LU |      |

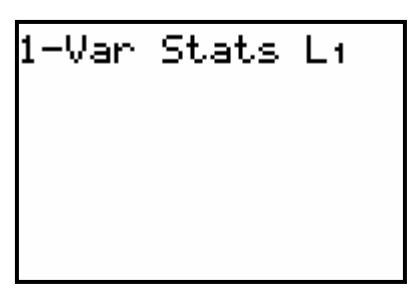

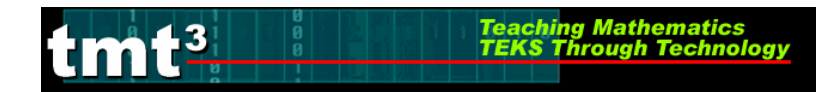

6. Press ENTER again.

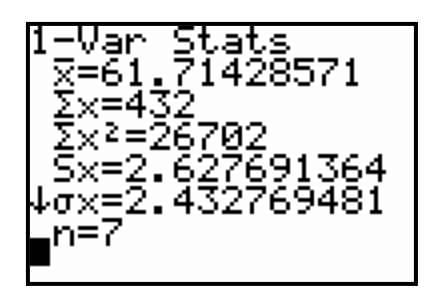

- 7. You can now use the  $\blacktriangle$  and  $\bigtriangledown$  keys to scroll through the statistics.
- **8.** The various calculations listed in this window are:

| Symbol                | Definition                                |
|-----------------------|-------------------------------------------|
| $\frac{-}{x}$         | Mean                                      |
| $\sum x$              | Sum of <i>x</i> values                    |
| $\sum x^2$            | Sum of $x^2$ values                       |
| Sx                    | Sample standard deviation of <i>x</i>     |
| σx                    | Population standard deviation of <i>x</i> |
| n                     | Number of data points                     |
| minX                  | Minimum of <i>x</i> values                |
| <b>Q</b> <sub>1</sub> | Lower (1 <sup>st</sup> ) Quartile         |
| Med                   | Median                                    |
| Q3                    | Upper (3 <sup>rd</sup> ) Quartile         |
| maxX                  | Maximum of <i>x</i> values                |